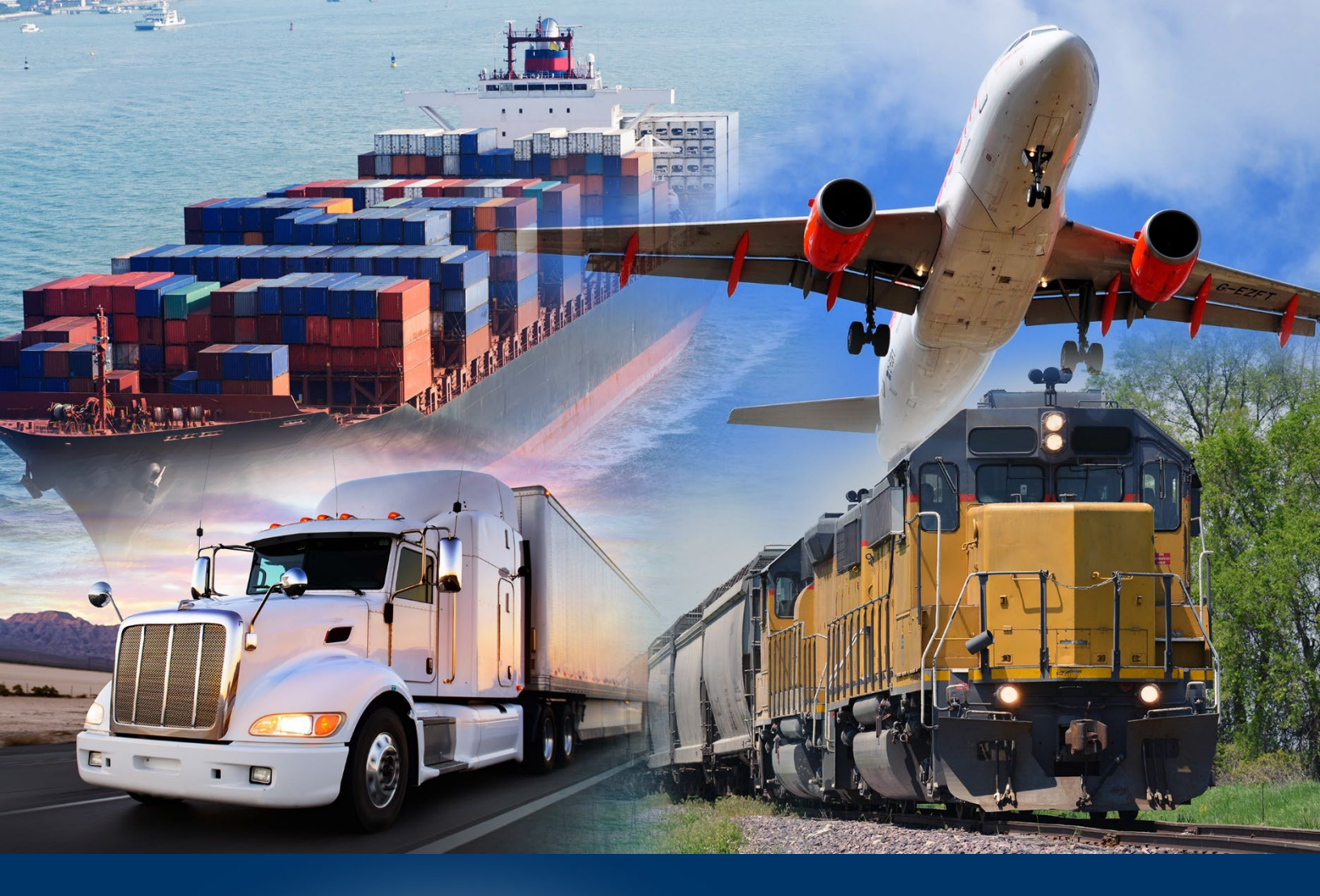

# Modernized ACE Portal

In-Bond Authorization

June 2024

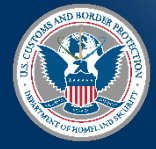

U.S. Customs and Border Protection

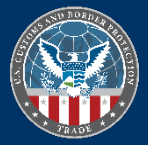

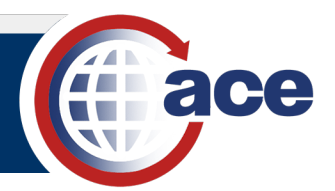

## TABLE OF CONTENTS

| Topic 1: Add an Authorized Partner                       | 2  |
|----------------------------------------------------------|----|
| Topic 2: Remove an Authorized Partner                    | 5  |
| Topic 3: Add a Port Authorization and Date Range         | 7  |
| Topic 4: Edit Date Range and Remove a Port Authorization | 10 |

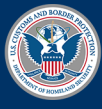

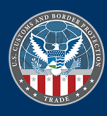

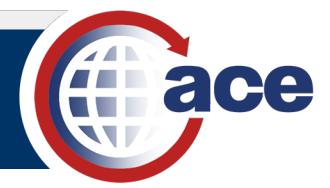

## TOPIC 1: ADD AN AUTHORIZED PARTNER

#### INTRODUCTION

Carriers can create in-bond authorized partners in their ACE Modernized Portal account. This functionality allows the carrier to control who obligates their Type 2 custodial bonds.

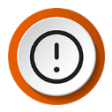

**IMPORTANT**: If you do not add an authorized partner, ACE will not restrict the use of your bond by other parties. Add yourself as an authorized partner to limit bond usage to only your company. This will exclude all other parties from utilizing your bond.

You must remove yourself as an authorized partner before adding other authorized partners. Identify authorized carriers by SCAC and organizational brokers by filer code. Authorized partners will not be notified that they are entered in your in-bond authorization list.

Adding an authorized partner automatically creates an entry for All ports of origin and destination ports with a begin date of when the authorized partner was added and no end date.

Trade Account Owners (TAOs), Proxy Trade Account Owners (PTAOs), and Trade Account Users (TAUs) with full access can add authorized partners.

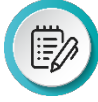

NOTE: Granting access to In-Bond Authorization remains in the Legacy ACE Portal.

#### ADD AN AUTHORIZED PARTNER

1. Locate the carrier account to add authorized partners for the Type 2 custodial bond.

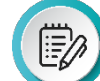

**NOTE**: The bond status must be active to add an authorized partner.

2. Select the In-Bond Authorization tab.

| Details             | Contacts   | Addresses | Bonds  | Drivers/Crew | Consignees | Conveyances | In-Bond Authorizatio | More       |
|---------------------|------------|-----------|--------|--------------|------------|-------------|----------------------|------------|
| In-Bon<br>18 Record | d Authoriz | ation     |        |              |            |             | Add Authoriz         | ed Partner |
| Name                |            | ID 1      | уре    | $\sim$       | ID #       | $\sim$      | Telephone            | ~          |
| BROKERS             | RUS        | File      | r Code |              | D39        |             |                      | •          |
| Universal F         | Rails      | SCA       | C Code |              | D4FG       |             |                      | •          |

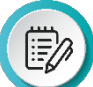

**NOTE**: If applicable, select the **More** tab and the **In-Bond Authorization** option in the drop-down menu.

3. Select the Add Authorized Partner button.

The Add New Partner Authorization dialog box displays.

|                                       | Add New Partner Authorizat | tion              |
|---------------------------------------|----------------------------|-------------------|
| * Search for Partner  SCAC Filer Code | *SCAC                      | Search            |
|                                       |                            | 🗙 Cancel 💾 Submit |

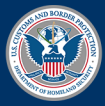

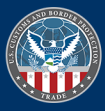

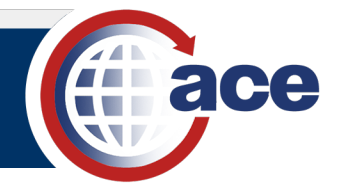

4. In the Add New Partner Authorization dialog box:

|                                            |        | Add N | lew Partner Auth | norizatio | n    |          |          |
|--------------------------------------------|--------|-------|------------------|-----------|------|----------|----------|
| Search for Partner     SCAC     Filer Code |        |       | *SCAC 🚯<br>XDMN  |           |      |          | Search   |
| Partner to Authorize                       |        |       |                  |           |      |          |          |
| Name                                       | $\sim$ | ID    |                  | $\sim$    | ID # |          | ~        |
| Hats Off Carrier                           |        | SCAC  |                  |           | XDMN |          |          |
|                                            |        |       |                  |           |      |          | ·        |
|                                            |        |       |                  |           |      | × Cancel | 💾 Submit |

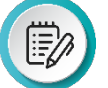

**NOTE**: Selecting the **Filer Code** radio button dynamically updates the **SCAC** field to **Filer Code**.

| * Search for Partner | * Filer Code 🚯 |  |
|----------------------|----------------|--|
| SCAC                 |                |  |
| Filer Code           |                |  |

- a. For \*Search for Partner:
  - i. Select the SCAC radio button to add an authorized carrier.

OR

- ii. Select the Filer Code radio button to add an authorized broker.
- b. In the **\*SCAC** or **\*Filer Code** field, type the SCAC or filer code of the partner to authorize.
- c. Select the **Search** button to locate the partner to authorize.

The Partner to Authorize section displays the Name, ID, and ID # of the partner.

d. Select the Submit button to add the new authorized partner.

The Authorization Successful message displays.

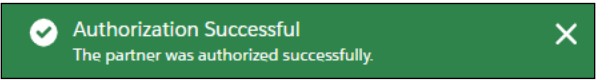

The authorized partner displays in the In-Bond Authorization list.

| Details             | Contacts          | Addresses | Bonds  | Drivers/Crew | Consignees | Conveyances | In-Bond Authorization | More       |
|---------------------|-------------------|-----------|--------|--------------|------------|-------------|-----------------------|------------|
| In-Bon<br>18 Record | Id Authoriz<br>Is | ation     |        |              |            |             | Add Authorize         | ed Partner |
| Name                |                   | ID T      | ype    | $\sim$       | ID #       | $\sim$      | Telephone             | ~          |
| BROKERS             | RUS               | Filer     | Code   |              | D39        |             |                       | •          |
| Universal F         | Rails             | SCA       | C Code |              | D4FG       |             |                       | •          |
| Universal (         | Carriers          | SCA       | C Code |              | MSEP       |             |                       | •          |
| G & L SHIP          | PPING INC         | SCA       | C Code |              | ZZZZ       |             |                       | •          |
| Hats Off C          | arrier            | SCA       | C Code |              | XDMN       |             |                       | •          |

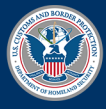

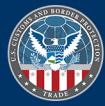

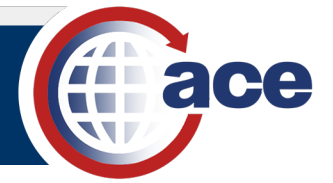

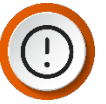

**IMPORTANT**: Select the authorized partner hyperlink to display the **In-Bond Authorization Information** pane. An entry in the **Port Authorizations** list is automatically added for All origin and destination ports with a start date of today's date and no end date.

| Name     Telephone       Hats Off Carrier     ID       ID Type     ID #       SCAC Code     XDMN   Port Authorizations       Port Authorizations |                    |                  |
|----------------------------------------------------------------------------------------------------|--------------------|------------------|
| Hats Off Carrier       ID Type       SCAC Code       XDMN   Port Authorizations       Port Authorizations                                        |                    |                  |
| ID Type ID # SCAC Code XDMN Port Authorizations Port Authorizations                                                                              |                    |                  |
| SCAC Code XDMN Port Authorizations Port Authorizations 1 Records                                                                                 |                    |                  |
| Port Authorizations Port Authorizations 1 Records                                                                                                |                    |                  |
| 1 Records                                                                                                    | Add Por            | rt Authorization |
| Origin Port(s) V Destination Port(s) V Effective Begin Date                                                                                      | Effective End Date | 1                |
| All 5/16/2024                                                                                                    |                    |                  |

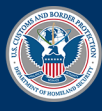

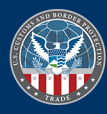

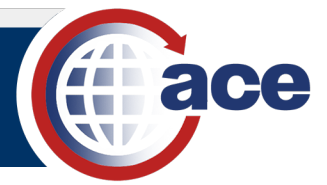

## TOPIC 2: REMOVE AN AUTHORIZED PARTNER

#### INTRODUCTION

Carriers may terminate an In-Bond Authorization relationship at any time by removing the authorized partner. The carrier or broker is removed from the **In-Bond Authorization** list in the **In-Bond Authorization** tab.

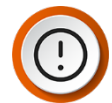

**IMPORTANT**: If there is only one authorized partner, another authorized partner must be added before the solo authorized partner can be removed.

#### Remove an Authorized Partner

1. In the **In-Bond Authorization** tab, in the **In-Bond Authorization** list, to the right of the row for the authorized partner to remove, select the down arrow actions icon .

| Details             | Contacts   | Addresses | Bonds  | Drivers/Crew | Consignees | Conveyances | In-Bond Authorization | More       |
|---------------------|------------|-----------|--------|--------------|------------|-------------|-----------------------|------------|
| In-Bon<br>18 Record | d Authoriz | ation     |        |              |            |             | Add Authoriz          | ed Partner |
| Name                |            | ID T      | уре    | $\sim$       | ID #       | $\sim$      | Telephone             | ~          |
| BROKERS I           | R US       | Filer     | Code   |              | D39        |             |                       | •          |
| Universal F         | Rails      | SCA       | C Code |              | D4FG       |             |                       | •          |
| Universal (         | Carriers   | SCA       | C Code |              | MSEP       |             |                       | •          |
| G & L SHIP          | PING INC   | SCA       | C Code |              | ZZZZ       |             |                       | •          |
| Hats Off C          | arrier     | SCA       | C Code |              | XDMN       |             |                       |            |

2. In the drop-down menu, select the **Remove** option.

| 0 |        | • |
|---|--------|---|
|   | Remove |   |
| Ľ |        |   |

The **Confirm** dialog box displays.

| Confirm                                             |
|-----------------------------------------------------|
| Are you sure you wish to remove this authorization? |
| Cancel                                              |

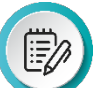

**NOTE**: If only one authorized partner exists, an **Invalid Operation** message displays.

| A | Invalid Operation                     | × |
|---|---------------------------------------|---|
|   | There must be at least 1 authorizion. |   |

Use the **Add Authorized Partner** button to add another authorized partner prior to removing the only existing authorized partner.

3. Select the **OK** button to remove the authorized partner.

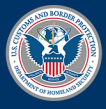

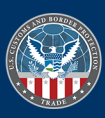

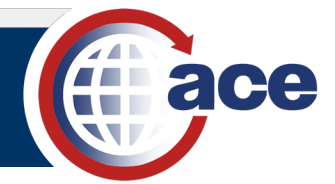

#### The **Success** message displays.

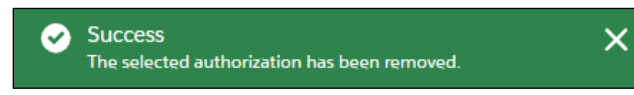

The authorized partner is removed from the In-Bond Authorization list.

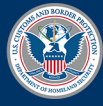

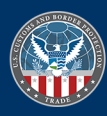

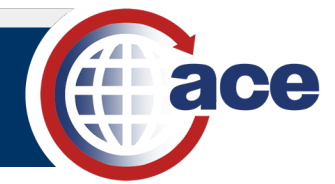

## TOPIC 3: ADD A PORT AUTHORIZATION AND DATE RANGE

#### INTRODUCTION

The carrier can restrict an authorized partner's use of their bond to specific ports and date ranges.

The restriction fields are:

- Origin Port The port from which the goods are being requested to depart.
- **Destination Port** The port to which the goods are being requested to be transported.
- Effective Begin Date The start date of the authorized bond usage.
- Effective End Date The end date of the authorized bond usage. If no end date is entered there will be no date restrictions on the use of the bond.

A new port authorization is automatically added when a new authorized partner is added. The **Origin Port** and **Destination Port** fields default to **All**. The **Effective Begin Date** field defaults to the date the authorized partner was added. The **Effective End Date** field is not entered, indicating no end date restriction.

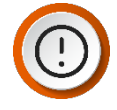

**IMPORTANT**: Before specific port authorizations can be added, the **Effective End Date** of the default All port authorization must be set to the current date. Use the **Remove** feature or edit the **Effective End Date** field.

## ADD A PORT AUTHORIZATION AND DATE RANGE

1. In the **In-Bond Authorization** tab, in the **Name** column, select the authorized partner hyperlink.

| Details Contacts   | Addresses | Bonds  | Drivers/Crew | Consignees | Conveyances | In-Bond Authorization | More      |
|--------------------|-----------|--------|--------------|------------|-------------|-----------------------|-----------|
| In-Bond Authoria   | zation    |        |              |            |             | Add Authorized        | l Partner |
| Name               | ID T      | ype    | ~            | ID #       | ~           | Telephone             | ~         |
| BROKERS R US       | Filer     | Code   |              | D39        |             |                       | •         |
| Universal Rails    | SCA       | C Code |              | D4FG       |             |                       | •         |
| Universal Carriers | SCA       | C Code |              | MSEP       |             |                       | •         |
| G & L SHIPPING INC | SCA       | C Code |              | ZZZZ       |             |                       | V         |
| Hats Off Carrier   | SCA       | C Code |              | XDMN       |             |                       | •         |

The In-Bond Authorization Information pane displays.

| ✓ In-Bond Authorizatio<br>Name<br>Hats Off Carrier | n Inf  | ormation            |        | Telephone            |              |                     |     |
|----------------------------------------------------|--------|---------------------|--------|----------------------|--------------|---------------------|-----|
| ID Type<br>SCAC Code                               |        |                     |        | ID #<br>XDMN         |              |                     |     |
| Port Authorizations                                |        |                     |        |                      |              |                     |     |
| Port Authorizations                                |        |                     |        |                      |              | Add Port Authorizat | ion |
| Origin Port(s)                                     | $\sim$ | Destination Port(s) | $\sim$ | Effective Begin Date | Effective En | d Date              |     |
| All                                                |        | All                 |        | 5/16/2024            |              |                     | •   |
|                                                    |        |                     |        |                      |              |                     |     |

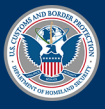

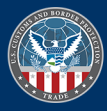

EdIt Remove

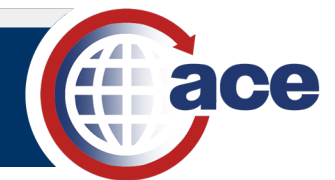

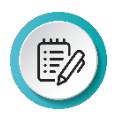

**NOTE**: The generated port authorization defaults to All when a new authorized partner is added. To add specific ports, the **Effective End Date** of the All port must be set to the current date.

2. To set the end date of the default All port authorization, in the **Port Authorizations** section:

| Port Authorizations              |        |                     |        |                      |               |                    |      |
|----------------------------------|--------|---------------------|--------|----------------------|---------------|--------------------|------|
| Port Authorizations<br>3 Records |        |                     |        |                      |               | Add Port Authoriza | tion |
| Origin Port(s)                   | $\sim$ | Destination Port(s) | $\sim$ | Effective Begin Date | Effective End | Date               |      |
| All                              |        | All                 |        | 5/16/2024            |               |                    |      |

- a. In the All port row, to the far right, select the down arrow actions icon .
- b. In the drop-down menu, select the **Remove** option.

The Confirm dialog box displays.

| Confirm                                                  |  |
|----------------------------------------------------------|--|
| Are you sure you wish to remove this port authorization? |  |
| Cancel OK                                                |  |

c. Select the **OK** button.

The **Success** message displays.

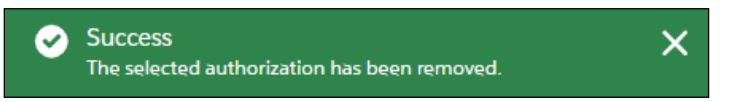

The **Effective End Date** of the authorized port is automatically updated to the current date.

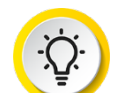

**TIP**: You can also select the **Edit** drop-down menu option, type the *current date* in the **Effective End Date** field, and select the **Submit** button.

3. To add a specific port authorization, in the **Port Authorizations** section:

| Port Authorizations              |        |                     |        |                      |                    |           |
|----------------------------------|--------|---------------------|--------|----------------------|--------------------|-----------|
| Port Authorizations<br>1 Records | 5      |                     |        |                      | Add Port Auth      | orization |
| Origin Port(s)                   | $\sim$ | Destination Port(s) | $\sim$ | Effective Begin Date | Effective End Date |           |
| All                              |        | All                 |        | 5/16/2024            | 5/16/2024          | •         |
|                                  |        |                     |        |                      |                    |           |

a. Select the Add Port Authorization button.

The Add New Port Authorization dialog box displays.

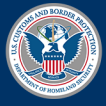

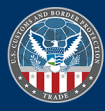

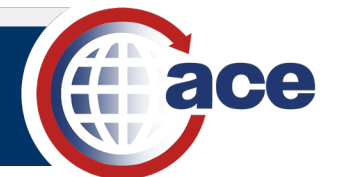

| Add New Port Authorization |                    |                   |  |  |  |  |
|----------------------------|--------------------|-------------------|--|--|--|--|
| ✓ All Origin Ports         | Port of Origin     |                   |  |  |  |  |
|                            | Search Ports       | Q                 |  |  |  |  |
| ✓ All Destination Ports    | Destination Port   |                   |  |  |  |  |
|                            | Search Ports       | Q                 |  |  |  |  |
| * Effective Begin Date     | Effective End Date |                   |  |  |  |  |
| May 16, 2024               |                    | i                 |  |  |  |  |
|                            |                    |                   |  |  |  |  |
|                            |                    | 🗙 Cancel 💾 Submit |  |  |  |  |

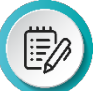

**NOTE**: Uncheck the default All Ports checkbox to enable selecting a specific port. The **Effective Begin Date** defaults to the current date.

- b. To add a port of origin authorization:
  - i. Uncheck the All Origin Ports checkbox.
  - ii. In the **Port of Origin** field, type a *complete or partial port code or name* and select it from the drop-down menu.
- c. To add a destination port authorization:
  - i. Uncheck the All Destination Ports checkbox.
  - ii. In the **Destination Port** field, type a *complete or partial port code or name* and select it from the drop-down menu.
- d. If applicable, to edit the default date in the **\*Effective Begin Date** field, type a *begin date* or select it using the **Calendar** icon.
- e. If applicable, in the **Effective End Date** field, type an *end date* or select it using the **Calendar** icon.
- f. Select the Submit button.

The Save Successful message displays.

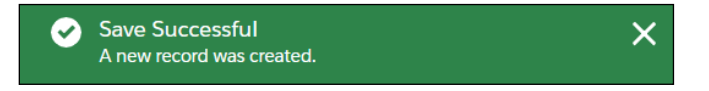

The port authorization displays in the Port Authorizations list.

| Port Authorizations              |        |                     |        |                      |               |                    |      |
|----------------------------------|--------|---------------------|--------|----------------------|---------------|--------------------|------|
| Port Authorizations<br>2 Records |        |                     |        |                      |               | Add Port Authoriza | tion |
| Origin Port(s)                   | $\sim$ | Destination Port(s) | $\sim$ | Effective Begin Date | Effective End | d Date             |      |
| All                              |        | All                 |        | 5/16/2024            | 5/16/2024     |                    | •    |
| 2501                             |        | 2501                |        | 5/16/2024            |               |                    | •    |

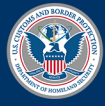

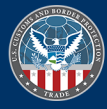

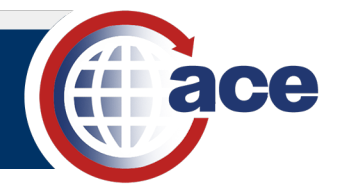

## TOPIC 4: Edit Date Range and Remove a Port Authorization

#### INTRODUCTION

Only the begin and end dates of an authorized port are editable. To change the authorized port, remove the existing port authorization entry and add a new port authorization.

Removing an authorized port automatically updates the **Effective End Date** to the current date. It does not delete the authorized port.

## Edit the Date Range of Port Authorizations

1. In the **Port Authorizations** section:

| Port Authorizations           |        |                     |        |                      |               |                       |    |
|-------------------------------|--------|---------------------|--------|----------------------|---------------|-----------------------|----|
| Port Authorizations 2 Records |        |                     |        |                      |               | Add Port Authorizatio | on |
| Origin Port(s)                | $\sim$ | Destination Port(s) | $\sim$ | Effective Begin Date | Effective End | d Date                |    |
| All                           |        | All                 |        | 5/16/2024            | 5/16/2024     |                       | •  |
| 2501                          |        | 2501                |        | 5/16/2024            |               |                       | •  |

- a. In the port row, to the far right, select the down arrow actions icon  $\blacksquare$ .
- b. In the drop-down menu, select the Edit option.

| EdIt |     |  |
|------|-----|--|
| Remo | ove |  |

2. In the Edit Port Authorization dialog box:

| Edit Port Authorization |   |                    |         |  |  |
|-------------------------|---|--------------------|---------|--|--|
| All Origin Ports        |   | Port of Origin     |         |  |  |
|                         |   | 2501               | ×       |  |  |
| All Destination Ports   |   | Destination Port   |         |  |  |
|                         |   | 2501               | ×       |  |  |
| * Effective Begin Date  |   | Effective End Date |         |  |  |
| May 16, 2024            | 苗 |                    | <b></b> |  |  |

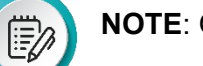

**NOTE**: Only the **Effective Begin Date** and **Effective End Date** fields are editable.

- a. If applicable, in the **\*Effective Begin Date** field, type a *begin date* or select it using the **Calendar** icon.
- b. If applicable, in the **Effective End Date** field, type an *end date* or select it using the **Calendar** icon.
- c. Select the Submit button.

The Success message displays.

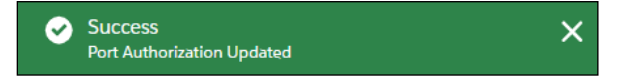

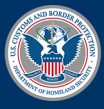

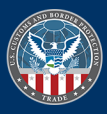

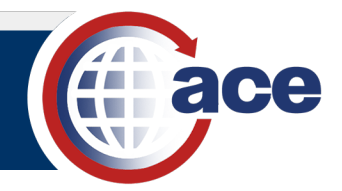

## Remove a Port Authorization

1. In the **Port Authorizations** section, in a port authorization row, to the far right, select the down arrow actions icon **C**.

| Port Authorizations              |        |                     |        |                      |                    |                    |
|----------------------------------|--------|---------------------|--------|----------------------|--------------------|--------------------|
| Port Authorizations<br>2 Records |        |                     |        |                      | Add                | Port Authorization |
| Origin Port(s)                   | $\sim$ | Destination Port(s) | $\sim$ | Effective Begin Date | Effective End Date |                    |
| All                              |        | All                 |        | 5/16/2024            | 5/16/2024          | •                  |
| 2501                             |        | 2501                |        | 5/16/2024            |                    |                    |

EdIt Remove

2. In the drop-down menu, select the **Remove** option.

The **Confirm** dialog box displays.

| Confirm                                                  |
|----------------------------------------------------------|
| Are you sure you wish to remove this port authorization? |
| Cancel                                                   |

3. Select the **OK** button to remove the authorized port.

The Success message displays.

| $\odot$ | Success                                      | × |
|---------|----------------------------------------------|---|
|         | The selected authorization has been removed. |   |

The **Effective End Date** of the authorized port is automatically updated to the current date. The authorized port is not removed from the list.

| Port Authorizations                         |        |                     |   |                      |               |                        |   |
|---------------------------------------------|--------|---------------------|---|----------------------|---------------|------------------------|---|
| Port Authorizations<br><sup>2 Records</sup> |        |                     |   |                      |               | Add Port Authorization |   |
| Origin Port(s)                              | $\sim$ | Destination Port(s) | ~ | Effective Begin Date | Effective End | Date                   |   |
| All                                         |        | All                 |   | 5/16/2024            | 5/16/2024     |                        | • |
| 2501                                        |        | 2501                |   | 5/16/2024            | 5/16/2024     |                        | • |

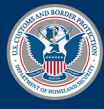

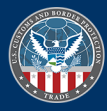